## <u> ऑनलाइन आवेदन भरने हेतु निर्देश</u>

निर्देश इस प्रकार है :

| टैब               | निर्देश                                                                                                    |
|-------------------|----------------------------------------------------------------------------------------------------|
|                   |                                                                                                    |
|                   |                                                                                                    |
| व्यक्तिगत विवरण   | i. नाम वैध पहचान पत्र के अनुसार होना चाहिए जिसमें पासपोर्ट साइज़ फोटो                                                       |
|                   | जे.पी.ई. प्रारुप में हो जो 80 केबी से अधिक नहीं होनी चाहिए                                                                  |
|                   | ii. आयु का प्रमाण देने वाला दस्तावेज पी.डी.एफ. प्रारूप में हो , जिसकी फाइल<br>का क्सिज़े 50 केबी से अधिक न हो तथा स्पष्ट हो |
|                   | iii. तारांकित फील्ड को उम्मीदवार द्वारा भरना अनिवार्य है                                                                    |
|                   |                                                                                                    |
|                   |                                                                                                    |
| संपर्क सूचनाये    | आवेदक द्वारा दिया गया पता, पहचान पत्र के अनुसार होना चाहिए                                                                  |
|                   |                                                                                                    |
| शैक्षिक योग्यताएं | आवेदक यह सुनिश्चित करे की शैक्षिक योग्यता दिखाने वाले दस्तावेज                                                              |
|                   | पी.डी.एफ.प्रारूप में हो, जिनका फाइल साइज़ अधिकतम 01 एम.बी. हो , अंकों को                                                    |
|                   | केवल प्रतिशत में दिखाना है, एंट्री करने से पूर्व ही ग्रेडस को प्रतिशत में बदल लें                                           |
|                   |                                                                                                    |
|                   |                                                                                                    |
| अनभव विवरण        | आवेदक यह सुनिश्चित करे की अनुभव प्रमाण पत्र के लिए दिया जाने वाला                                                           |
|                   | दस्तावेज पी.डी.एफ. प्रारूप में हो, जिनका फाइल साइज 01 एम.बी. से अधिक न                                                      |
|                   | हो                                                                                                    |
| हस्ताक्षर         | हस्ताक्षर जे.पी .ई.जी. प्रारूप में हो तथा 80 के.बी. से अधिक न हो                                                            |
|                   |                                                                                                    |

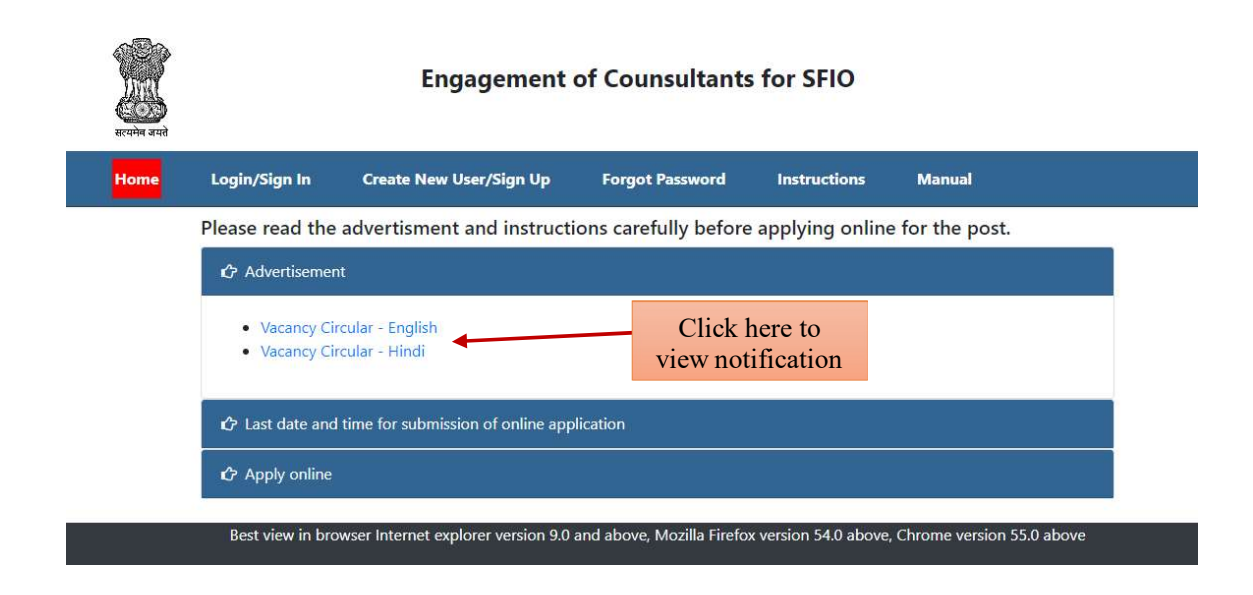

## 2.यहाँ दबाएँ (नया यूजर बनाये )

| सत्यमेव जयते | Engagement of Counsultants for SFIO               |                                  |                               |                       |                           |  |  |  |  |  |  |
|--------------|---------------------------------------------------|----------------------------------|-------------------------------|-----------------------|---------------------------|--|--|--|--|--|--|
| Home         | Login/Sign In                                     | Create New User/Sign Up          | Forgot Password               | Instructions          | Manual                    |  |  |  |  |  |  |
|              | Please read the                                   | advertisment and instru          | ctions carefully before       | e applying online     | e for the post.           |  |  |  |  |  |  |
|              | Click here to register yourself                   |                                  |                               |                       |                           |  |  |  |  |  |  |
|              | <ul><li>Vacancy Cir</li><li>Vacancy Cir</li></ul> | cular - English<br>cular - Hindi |                               |                       |                           |  |  |  |  |  |  |
|              | 🗘 Last date and                                   | time for submission of online a  | application                   |                       |                           |  |  |  |  |  |  |
|              | Apply online                                      |                                  |                               |                       |                           |  |  |  |  |  |  |
|              | Best view in bro                                  | wser Internet explorer version S | 9.0 and above, Mozilla Firefo | x version 54.0 above, | Chrome version 55.0 above |  |  |  |  |  |  |
|              |                                                   |                                  | ල 2018 - 2023                 |                       |                           |  |  |  |  |  |  |

3. नीचे दी गई स्क्रीन के अनुसार व्यक्तिगत विवरण दर्ज करे -

| Home Login/Sigi | n In Create New User/Sign Up | Forgot Password               | Instructions    | Manual |
|-----------------|------------------------------|-------------------------------|-----------------|--------|
|                 | 🛦 Create New User / Sign Up  |                               |                 |        |
|                 | * Marked                     | fields are Mandatory to input | data            |        |
|                 | Email Address: *             |                               |                 |        |
|                 | abcd@gmail.com               | 0                             | Verify Email    |        |
|                 | Mobile No.: *                |                               |                 |        |
|                 | 981111111                    | 0                             | Verify Mobile N | o.     |
|                 | Password: *                  |                               |                 |        |
|                 | ۹                            |                               | (?)             |        |
|                 | Confirm Password: *          |                               |                 |        |
|                 | ۹,                           |                               | 0               |        |
|                 | Email OTP Code: *            |                               |                 |        |
|                 | 123464                       |                               | 3               |        |
|                 | Mobile OTP Code: *           |                               |                 |        |
|                 | 456321                       |                               | ٢               |        |
|                 | Security Code: * 6Pf T8r     | 9                             |                 |        |
|                 | 6PfT8r                       |                               | 0               |        |
|                 |                              |                               |                 |        |
|                 | Submit                       |                               |                 | Cancel |

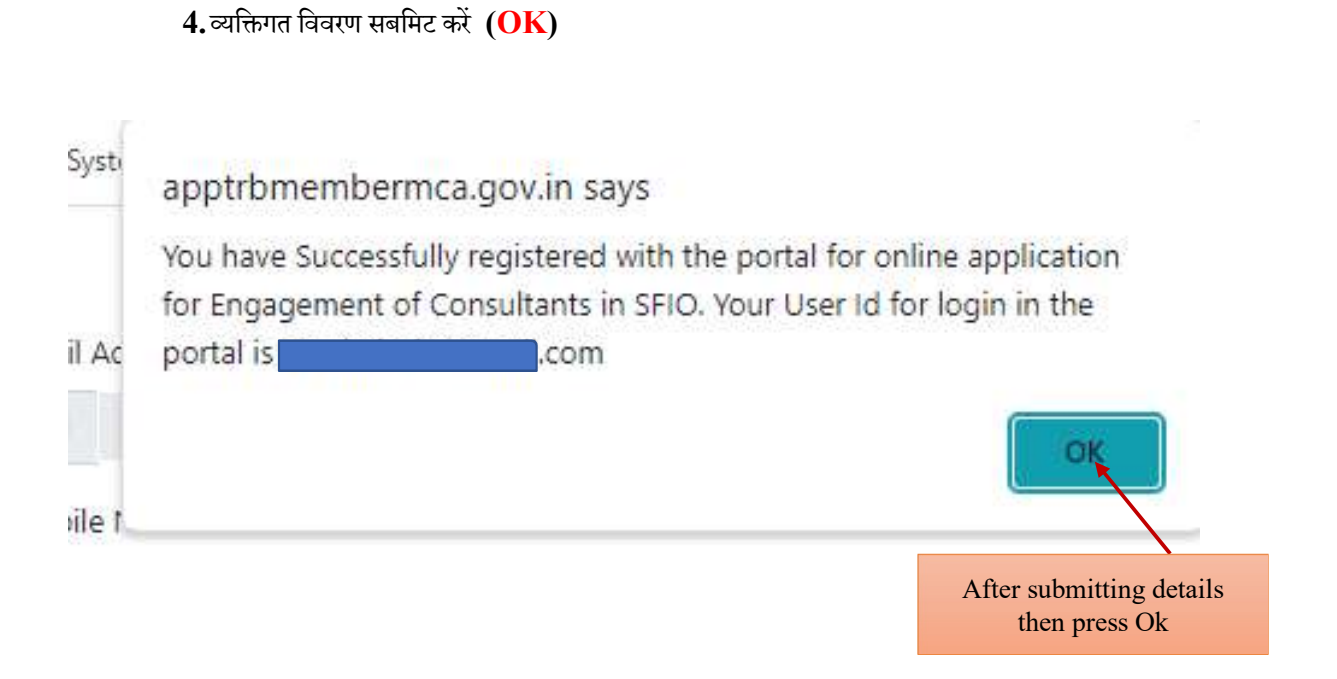

**5.**एक बार प्रोफाइल बन जाने के बाद होम पेज पर वापस जाये और रजिस्टर ईमेल आई.डी. और पासवर्ड के साथ लॉग इन करे -

| _      | स्टब्स् अबते<br>सटबम्ब अबते |               | Engagement of Counsultants for SFIO |                           |                 |              |        |  |  |
|--------|-----------------------------|---------------|-------------------------------------|---------------------------|-----------------|--------------|--------|--|--|
|        | Home                        | Login/Sign In | Cr                                  | eate New User/Sign Up     | Forgot Password | Instructions | Manual |  |  |
|        |                             |               | 🔊 Login                             | /Sign In                  |                 |              |        |  |  |
|        |                             |               | Email /                             | Address: *                |                 |              |        |  |  |
| Login  | with register               | red email     |                                     | example@gmail.com         | C               |              |        |  |  |
| id and | password.                   |               | Passwo                              | ord: *                    |                 |              |        |  |  |
|        | •                           |               | ٩,                                  | Enter Password            | 0               | ]            |        |  |  |
|        |                             |               | Security                            | <sup>Code: *</sup> 7BqI6v | 9               |              |        |  |  |
|        |                             |               | 8                                   | Enter Security Code       | C               |              |        |  |  |
|        |                             |               | Submit                              |                           |                 |              |        |  |  |

6.ईमेल आई.डी. पासवर्ड, सुरक्षा कोड/ कैप्चा भरे-

| स्टिम<br>स्टब्स्ने स्पते |               | Engagement of Counsultants for SFIO                                   |  |  |  |  |  |  |  |  |  |
|--------------------------|---------------|-----------------------------------------------------------------------|--|--|--|--|--|--|--|--|--|
| Home                     | Login/Sign In | Create New User/Sign Up Forgot Password Instructions Manual           |  |  |  |  |  |  |  |  |  |
|                          |               | 🔊 Login /Sign In                                                      |  |  |  |  |  |  |  |  |  |
|                          |               | Email Address: *                                                      |  |  |  |  |  |  |  |  |  |
|                          |               | gmail.com     ®                                                       |  |  |  |  |  |  |  |  |  |
|                          |               | Password: *                                                           |  |  |  |  |  |  |  |  |  |
|                          |               | Security Code: * 7BqI6v                                               |  |  |  |  |  |  |  |  |  |
|                          |               | ₽ 78qi6√                                                              |  |  |  |  |  |  |  |  |  |
|                          |               | Submit Fill registered email and password<br>then click submit option |  |  |  |  |  |  |  |  |  |

7. लॉग इन करने के बाद नीचे दिया गया इंटरफ़ेस दिखाई देगा -

| स्वाप्ते<br>सत्योज जनवे | Engage              | ment of Counsultants                   | for SFIO                      |                     | Logged - In: s     | il.com<br>➡Logout |  |
|-------------------------|---------------------|----------------------------------------|-------------------------------|---------------------|--------------------|-------------------|--|
| Home                    | Application form    | View/Print application form            | Change Password               | Instructions        | Manual             |                   |  |
|                         | Best view in browse | r Internet explorer version 9.0 and at | oove, Mozilla Firefox versior | n 54.0 above, Chron | ne version 55.0 ab | oove              |  |
|                         | Syste               | After login click a                    | pplication form               | 1 Of Corporate      | e Affairs          |                   |  |

**8.** आप जिस पद के लिए योग्य है, उस विकल्प का चयन करें , उस विकल्प का चयन करे और फिर सबमिट विकल्प पर क्लिक करें

| ome     | Application form           | View/Print application form       | Change Password     | Instructions    | Manual  |   |
|---------|----------------------------|-----------------------------------|---------------------|-----------------|---------|---|
| ote: If | you want to apply f        | or both the posts you need to     | apply separately    | 1               |         |   |
| ote: Sp | pecial characters like     | e \$,!,@,#,%,^,&,_,=,\ etc. are n | ot allowed througho | ut application. |         | 9 |
| C Sele  | ect Application Post for   |                                   |                     |                 |         |   |
| OYoun   | g Professionals (Law)      |                                   |                     |                 |         |   |
| Junio   | r Consultants(Law)         |                                   |                     |                 |         |   |
| OSenic  | or Consultants(Law)        |                                   |                     |                 |         |   |
| OYoun   | g Professionals (Financial | Analysis)                         | Select on the       | ontions of t    | he post |   |
| OJunio  | r Consultants(Financial Ar | nalysis)                          | for which you       | u are eligibl   | e And   |   |
| OSenic  | or Consultants(Financial A | nalys <mark>is</mark> )           | then click sub      | mit option      | c. Allu |   |
| OYoun   | g Professionals (Banking)  |                                   | then effek sut      | Juin option     |         |   |
| OJunio  | r Consultants(Banking)     |                                   |                     |                 |         |   |
| OSenio  | or Consultants(Banking)    |                                   |                     |                 |         |   |
| OYoun   | g Professionals (Admin)    |                                   |                     |                 |         |   |
| OJunio  | r Consultants(Admin)       |                                   |                     |                 |         |   |
|         |                            |                                   |                     |                 |         |   |

## 9.कृपया सभी अनिवार्य फील्ड भरें, और इसके बाद कपना विवरण सेव कर ले, फिर नेक्स्ट विकल्प पर क्लिक करें

|                                       | Home Application form        | View/Print application form Change Passwo | rd Instructions | Manual                                                                                      |
|---------------------------------------|------------------------------|-------------------------------------------|-----------------|---------------------------------------------------------------------------------------------|
| Profile Details                       | Educational Qualifications   | Income Details Exp                        | erience Details | Complete                                                                                    |
|                                       |                              |                                           |                 | * Marked fields are mandatory to input data                                                 |
|                                       |                              | Personal Details                          |                 |                                                                                             |
| Applicant Name:                       |                              |                                           |                 |                                                                                             |
| First Name: *                         | Middle Name:                 | Last Name:                                |                 | Please upload recent photograph:(max file size 150kb, .jpg, jpeg format only)               |
|                                       | Enter Middle Name            | Kumar                                     |                 |                                                                                             |
| Father's Name:                        |                              |                                           |                 |                                                                                             |
| Father's First Name: *                | Middle Name:                 | Last Name:                                |                 |                                                                                             |
| Shri JDS                              | Enter Father's Midene - Come |                                           |                 | Choose File No file chosen                                                                  |
| -                                     |                              |                                           |                 |                                                                                             |
| Date of Birth: *                      |                              | Age:                                      |                 | Please upload age proof:(max file size: 1mb, .pdf format only) * Choose File No file chosen |
|                                       |                              | 32 Years                                  |                 | Choose the inclusion from                                                                   |
|                                       |                              |                                           |                 |                                                                                             |
| PAN/Voter Id/Driving Licence/Passport | t Number: *                  |                                           |                 | Please Upload document:(max file size: 1mb, .pdf format only) *                             |
|                                       |                              |                                           |                 | Choose File No file chosen View                                                             |

| Domicile: *                                           | Nationality: *                          |                   |
|-------------------------------------------------------|-----------------------------------------|-------------------|
| Delhi 🗸                                               | India 🗸                                 |                   |
|                                                       | Contact Information                     |                   |
| Mailing Address: *                                    | State: *                                | District: *       |
| RZF 756 33                                            | Delhi                                   | South West 🗸      |
|                                                       |                                         |                   |
| Pin Code: *                                           | Telephone with STD code/Mobileno:       | e-Mail id: *      |
| 110077                                                | Enter Telephone/Mobileno                | s                 |
| Click if Permanent address is same as Mailing Address |                                         |                   |
| Permanent Address: *                                  | State: *                                | District: *       |
| RZF 756 33                                            | Delhi 🗸                                 | South West 🗸      |
| <i>h</i>                                              |                                         |                   |
| Pin Code: *                                           | Telephone with STD code/Mobileno:       | e-Mail id: *      |
| 110077                                                | Enter Telephone                         |                   |
| Registered Email Address:                             | Registered Mobile No:                   |                   |
|                                                       |                                         |                   |
|                                                       |                                         |                   |
|                                                       | Save                                    | Next>>            |
|                                                       |                                         |                   |
|                                                       |                                         |                   |
| _                                                     |                                         |                   |
|                                                       | ~ ~ ~ ~ ~ ~ ~ ~ ~ ~ ~ ~ ~ ~ ~ ~ ~ ~ ~ ~ | ~                 |
|                                                       | Please fill in all the mandatory        | fields. And after |
|                                                       | that save your details. Then click      | c on next option. |

10. कृपया अपनी शैक्षिक योग्त्य भरें और सेव कर ले, इसके बाद नेक्स्ट विकल्प पर क्लिक करें

|           |                                 | Home Application form      | View/Print application form   | Change Password       | Instructions           | Manual                 |                |                      |                      |
|-----------|---------------------------------|----------------------------|-------------------------------|-----------------------|------------------------|------------------------|----------------|----------------------|----------------------|
|           | Profile Details                 | Educational Qualifications | Computer Proficiency          | Experi                | ience Details          | Co                     | mplete         |                      |                      |
|           |                                 |                            | Educational                   | Oualificatio          | ns                     |                        |                |                      |                      |
|           |                                 |                            |                               |                       |                        |                        | -              | Marked fields are ma | indatory to input da |
| lame of I | University / Institute: *       |                            | Country: *                    |                       |                        |                        |                | (In reverse cf       | ronological order    |
| Enter U   | niversity Name / Institute      |                            | Select                        |                       | ~                      |                        |                |                      |                      |
| egree/C   | ourse: *                        |                            | Year of Passing: *            |                       |                        | Subject/ Specilizati   | on : *         |                      |                      |
| Enter D   | egree Name                      |                            | Select                        |                       | ~                      | Enter Subject          |                |                      |                      |
| ercentag  | je: *                           |                            | Division/Class: *             |                       |                        |                        |                |                      |                      |
| Enter Pe  | ercentage                       |                            | Enter Place                   |                       |                        |                        |                |                      |                      |
| S.No      | Course                          | Subject                    | Save above details / Add More | Country               | Year of Passing        | Percentage             | Division/Class | Document             | Delete               |
| 1         | Master of Public Administration | Public Administration      | ENOU                          | India                 | 2023                   | 52                     | 2nd            | View                 | Delete               |
|           |                                 |                            |                               |                       |                        |                        |                |                      |                      |
|           |                                 |                            |                               |                       |                        |                        |                |                      | in the second        |
| << Baci   |                                 |                            |                               |                       |                        |                        |                |                      | Next >               |
|           |                                 |                            | Please fill<br>your details   | your edu<br>s. Then c | ucation o<br>lick on n | ualificat<br>ext optic | ion save<br>m. |                      |                      |

11.कृपया कंप्यूटर दक्षता का विवरण भरें ,इसके बाद कपना अपना विवरण सेव कर ले, फिर नेक्स्ट विकल्प पर क्लिक करें-

|                             | Home Application form              | View/Print application form        | Change Password  | Instructions         | Manual    |         |         |
|-----------------------------|------------------------------------|------------------------------------|------------------|----------------------|-----------|---------|---------|
| Profile Details             | Educational Qualifications         | Computer Proficiency               | Experien         | ce Details           | G         | omplete |         |
| Computer Proficiency        |                                    |                                    |                  |                      |           |         |         |
| MS WORD * Excellent         | MS EXCEL/ Access *                 |                                    | MS Power Point * |                      | ~         | Tally * | ~       |
| Other expertise DST and CCC |                                    | 7                                  | Save             |                      |           |         |         |
| << Back                     |                                    |                                    |                  |                      |           |         | Next >> |
|                             | Please fill your that save your of | computer liter<br>details. Then cl | acy detail       | s and af<br>t optior | ter<br>1. |         |         |

12. कृपया कार्य अनुभव का विवरण भरें और सेव कर लें,फिर नेक्स्ट विकल्प पर क्लिक करें

| -                                       | ্রবেশন বাবে                                     |                             |                                        |           |                                             |
|-----------------------------------------|-------------------------------------------------|-----------------------------|----------------------------------------|-----------|---------------------------------------------|
|                                         | Home Application form                           | View/Print application form | Change Password Instructions           | Manual    |                                             |
| Profile Details                         | Educational Qualifications                      | Computer Proficiency        | Experience Details                     | Complete  |                                             |
|                                         |                                                 |                             |                                        |           | * Marked fields are Mandatory to input data |
| Note: Please fill entry                 | for a period and then pre                       | ss "Add more" for subs      | equent periods if any                  |           |                                             |
| in entry                                | for a period and then pre-                      |                             | equent periods, it any                 |           |                                             |
| Period from: *                          |                                                 |                             | Period to: *                           |           |                                             |
| 06/06/2013                              |                                                 | 8                           | 04/10/2023                             |           |                                             |
| Organization/ Institute: *              |                                                 |                             | Nature of Work (Max 50 words): *       |           |                                             |
| SFIO                                    |                                                 |                             | NA                                     |           | ]                                           |
|                                         |                                                 |                             |                                        |           |                                             |
|                                         |                                                 |                             |                                        |           |                                             |
|                                         |                                                 |                             |                                        |           |                                             |
|                                         |                                                 |                             | Word Count: 1                          |           |                                             |
| Please upload document in support of ca | se orders:(max file size:1mb, .pdf format only) |                             | Specific reasons for leaving (Max 50 w | rords): * |                                             |
| Choose File No file chosen              |                                                 |                             | NA                                     |           |                                             |
|                                         |                                                 |                             |                                        |           | 1                                           |
|                                         |                                                 |                             | Word Count: 1                          |           |                                             |
|                                         |                                                 |                             |                                        |           |                                             |
|                                         |                                                 | Save Above In               | formation/ Add More                    |           |                                             |
| << Back                                 |                                                 |                             |                                        |           | Next >>                                     |
|                                         |                                                 |                             |                                        |           |                                             |
|                                         |                                                 | Please fill you             | r work experier                        | ice and   |                                             |
|                                         |                                                 | save details. Th            | an click on next                       | ontion    |                                             |
|                                         |                                                 | save uctails. Th            | en enek on next                        | option.   |                                             |
|                                         |                                                 |                             |                                        |           |                                             |

13. कृपया अपनी आखिरी तनख्वाह का विवरण भरें और सेव कर लें, फिर नेक्स्ट विकल्प पर क्लिक करें-

|          |                              | सरपमेन जपने     |                          |                                       |                   |                 |             |              |                   | Logout                 |        |           |
|----------|------------------------------|-----------------|--------------------------|---------------------------------------|-------------------|-----------------|-------------|--------------|-------------------|------------------------|--------|-----------|
|          |                              | Home            | Application form         | View/Print application form           | Change Pass       | vord In         | struction   | s Mi         | inual             |                        |        |           |
|          | Profile Details              | Educational     | Qualifications           | Computer Proficiency                  |                   | Experience D    | etails      |              | Co                | mplete                 |        |           |
| ,        |                              |                 | The information below    | may please be furnished by retired Go | overnment/Public  | Sector Under    | akings/au   | tonommou     | s body employees  |                        |        |           |
| Date of  | superannuation: *            |                 |                          |                                       | Office/ Or        | ganization from | n which re  | etired (with | complete address  | ); *                   |        |           |
| Enter I  | Date of superannuation       |                 |                          | Ť.                                    | Enter Or          | ganization An   | d Address   |              |                   |                        |        |           |
| 8        |                              |                 |                          |                                       |                   |                 |             |              |                   |                        |        |           |
|          |                              |                 |                          | Last p                                | ay drawn details  | 1               |             |              |                   |                        |        |           |
| Basic Pa | y: *                         |                 | GP/Level: *              |                                       | DA: *             |                 |             |              |                   | Total: *               |        |           |
| Enter I  | Basic Pay                    |                 | GP/Level                 |                                       | Enter DA          |                 |             |              |                   | Enter Total            |        |           |
| Basic pe | nsion (before commutaion): * |                 |                          |                                       | Please Upl        | oad copy of P   | PO:(max fi  | le size:1mb  | .pdf format only) | Choose File No file ch | osen   |           |
| Basic p  | pension (before commutaion)  |                 |                          |                                       |                   |                 |             |              |                   |                        |        |           |
|          |                              |                 |                          | Save above details / Add More         |                   |                 |             |              |                   |                        |        |           |
| S.No     | Date of superannuation       | Office/ Organiz | zation from which retire | d (with complete address)             | Basic Pay         | GP/Level        | DA          | Total        | Basic pension     | (before commutaion)    | Docume | nt Delete |
| 1        | 01/01/2023                   | SFIO            |                          |                                       | 00000             | 00000           | 00          | 000000       | 000000            |                        | View   | Delete    |
|          |                              |                 |                          |                                       | 1                 |                 | -h          |              | he.               |                        | /      |           |
|          |                              |                 | Please<br>save de        | fill your last<br>etails. Then cli    | salary<br>ck on N | deta<br>Next (  | ils<br>Opti | and<br>on.   |                   |                        | -      |           |

14. कृपया अपनी विशेषज्ञता/कार्य के बारे में 250 शब्दों का केक अनुच्छेद लिखें, इसके बाद अपना मोबाइल नंबर और ईमेल आई.डी. भरें और आवेदन को सबमिट कर दें-

| Profile Details             | Educ                             | cational Qualifications             | Computer Proficiency                                      | -Experience Details                            | Complete                                  |                                                 |
|-----------------------------|----------------------------------|-------------------------------------|-----------------------------------------------------------|------------------------------------------------|-------------------------------------------|-------------------------------------------------|
|                             |                                  | 250 words write u                   | p (listing areas of proficiency, special skills and forte | and why you consider yourself suitable for t   | he position applied for?)                 |                                                 |
| 270                         |                                  |                                     |                                                           |                                                |                                           |                                                 |
| Extraction of data from MCA | 21 and other relevant sources a  | nd facilitation of the same to the  | nvestigation units Segregation and dissemination o        | f Corporate data to assist the investigation p | rocess Administration of Complaint Manage | ment System CMS its integration with SFIO21 and |
| Word Count: 138             | rs for segregation of the compla | aints thereby assisting in disposal | of daily complaints at SFIO Management of corresp         | ondences received from other Law Enforcer      | ent agencies and departments CBI ED and I | T etc Maintenance of data records of MRAU and   |
|                             |                                  |                                     | Serie un                                                  | ilia un                                        | 1                                         |                                                 |
|                             |                                  |                                     | Save w                                                    | ne up                                          |                                           |                                                 |
|                             |                                  |                                     |                                                           |                                                |                                           |                                                 |
|                             |                                  |                                     |                                                           |                                                |                                           |                                                 |
|                             |                                  |                                     | References with Complete o                                | tetails (other than relative)                  |                                           |                                                 |
| lame                        |                                  |                                     | Mobile Number                                             |                                                | Email Address                             |                                                 |
| Name                        |                                  |                                     | Enter Email Address                                       | N.41                                           | Enter Email Address                       |                                                 |
| liane                       | nice-                            | Treeses as                          | Save/ Ac                                                  | a more                                         | -                                         |                                                 |
| S.No                        | Name                             | Mobile Number                       |                                                           | Email Address                                  |                                           | Delete                                          |
| 1                           | SFIO                             |                                     |                                                           | i <b>n p</b> @nic.in                           |                                           | Delete                                          |
| 2                           |                                  | 981111111                           |                                                           | info.sfio@nic.in                               |                                           | Delete                                          |
|                             |                                  |                                     |                                                           |                                                |                                           |                                                 |
| << Back                     |                                  |                                     |                                                           |                                                |                                           | Next >>                                         |
|                             |                                  |                                     |                                                           |                                                |                                           |                                                 |
|                             |                                  | Please                              | write a paragrap                                          | h of 250 word                                  | s about your                              |                                                 |
|                             |                                  | special                             | ty / work. Referen                                        | nces with Com                                  | plete details                             |                                                 |

15. कृपया अपना हस्ताक्षर जे.पी.जी. प्रारूप में दे, अंडरटेकिंग स्वीकार करें (पुर्वोलोकन प्रारूप)

|                                                                       | सःच्येत्र जन्मे   |                                 |                             |                 |                | ▶ Logout |                 |              |  |  |  |
|-----------------------------------------------------------------------|-------------------|---------------------------------|-----------------------------|-----------------|----------------|----------|-----------------|--------------|--|--|--|
|                                                                       | Home              | Application form                | View/Print application form | Change Password | Instructions   | Manual   |                 |              |  |  |  |
| Profile Details Education                                             | nal Qualification | 15                              | Experience Details          |                 | Complete       |          |                 |              |  |  |  |
| Piease upload signature((max file size 80kb, jpg, jpeg format only) ' | K.                |                                 |                             | Choose File     | No file chosen | 1        | Click to upload |              |  |  |  |
|                                                                       |                   |                                 | 1 10                        | INDERTAKING     |                |          |                 |              |  |  |  |
| The information given above is true and correct to the                | ne best of m      | y <mark>knowled</mark> ge and t | pelief.                     |                 |                |          |                 |              |  |  |  |
| Date: *                                                               |                   |                                 |                             |                 |                | Signatur | re              |              |  |  |  |
| 05/10/2023                                                            |                   |                                 |                             |                 |                |          |                 |              |  |  |  |
| Diaree *                                                              |                   |                                 |                             |                 |                |          |                 |              |  |  |  |
| New Delh                                                              |                   |                                 |                             |                 |                |          |                 |              |  |  |  |
|                                                                       |                   |                                 |                             | Save as Draft   |                |          |                 |              |  |  |  |
| << Back                                                               |                   |                                 | Ī                           | Final Submit    |                |          |                 | Preview form |  |  |  |
|                                                                       |                   |                                 |                             |                 |                |          |                 |              |  |  |  |
|                                                                       |                   |                                 |                             |                 |                |          |                 |              |  |  |  |
|                                                                       |                   |                                 |                             |                 |                |          |                 |              |  |  |  |
|                                                                       |                   |                                 | TT 1 1                      |                 |                | 1        |                 |              |  |  |  |
|                                                                       |                   |                                 | Upload                      | your sig        | nature a       | and      |                 |              |  |  |  |
|                                                                       |                   |                                 | submit                      | your app        | lication       | •        |                 |              |  |  |  |

16. अपना एकाउंट लॉग इन करें और पास्वोर्ड बदले-

| lome | Application form | View/Print application form             | Change Password | I Instructions             | Manual                    |
|------|------------------|-----------------------------------------|-----------------|----------------------------|---------------------------|
|      | •00              | hange Password                          |                 |                            |                           |
|      | Use              | n *<br>• gmail.com                      | ٥               | Fill your<br>email id with | registered<br>all fields. |
|      | Cun              | rent Password: *                        | 0               |                            |                           |
|      | Nev              | v Password: *                           |                 |                            |                           |
|      | ٩                | Enter New Password                      | 0               |                            |                           |
|      | Con              | firm Password: * Enter Confirm Password | ۲               |                            |                           |
|      | Se               | ecurity Code: * <mark>6TaK8r</mark>     |                 |                            |                           |
|      |                  | Enter Security Code                     | 3               |                            |                           |

17. फॉरगेट पासवर्ड:- इसके बाद रजिस्टर्ड मेल पर एक लिंग आएगा, इस लिंग पर क्लिक करके अपना नया पासवर्ड सेट कर लें

|   | Forgot Password                        |                                  |                                   |                 |  |  |
|---|----------------------------------------|----------------------------------|-----------------------------------|-----------------|--|--|
|   | Email Address: *                       |                                  |                                   |                 |  |  |
|   | example@gmail.co                       | m                                | Fill your                         | our registered  |  |  |
|   | Security Code: * 4 No N                | 7w 😚                             | email id with                     | h captcha       |  |  |
|   | Enter Security Code                    | 2                                | 3                                 |                 |  |  |
|   | Submit                                 |                                  |                                   |                 |  |  |
| B | art view in browner laternat evolution | ion 9.0 and above Mozilla Firefr | av version 54.0 above. Chrome ver | rion 55.0 above |  |  |

\*\*\* \*\*\*